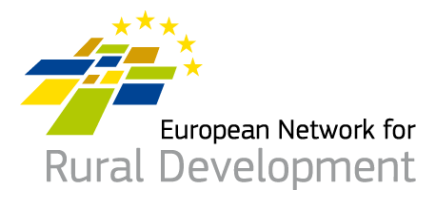

# **ENRD LAG database**

## A guide to search functions

## Table of Contents

| 1.  | Introduction to the LAG database                                          | 2 |
|-----|---------------------------------------------------------------------------|---|
| 1.1 | . What does a LAG profile contain?                                        | 2 |
| 1.2 | . How to search the LAG database – basic searches                         | 3 |
| 9   | Search by country                                                         | 3 |
| 9   | Search by <b>main</b> ESI Fund                                            | 3 |
| 9   | Search for LAGs interested in CLLD Cooperation                            | 4 |
| 1.3 | . How to search the LAG database – combined searches                      | 5 |
| 9   | Search for LAGs' additional Funds                                         | 5 |
| 9   | Search for any one Fund, EITHER main OR additional                        | 5 |
| 9   | Search for LAGs under a specific main Fund AND a different additional one | 6 |

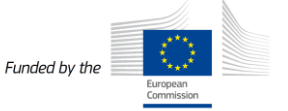

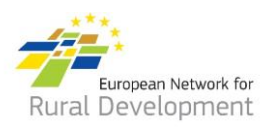

## 1. Introduction to the LAG database

The <u>ENRD LAG database</u> and its linked <u>CLLD Partner Search tool</u> aim to encourage networking and cooperation among Local Action Groups (LAGs) across the EU.

As of January 2019, the **LAG database** contains the main funding and contact details of 3070 LAGs from all EU Member States. Each LAG has its own online profile that the LAG staff are able to expand with additional information, including on the LAG area, strategy and funding; potential interest in CLLD cooperation; and any LAG projects and documents.

LAG staff are also able to create CLLD cooperation offers and find project partners via the **CLLD Partner Search** tool.

This guide provides tips on how to efficiently search the **LAG database** to look up specific information on funding and cooperation interests of any one LAG or a group of LAGs.

## 1.1. What does a LAG profile contain?

| Funding and contact<br>information |                                                                                                    |                  | Additional information                                                                                                    | CLLD cooperation interests |                                                                                                    |  |
|------------------------------------|----------------------------------------------------------------------------------------------------|------------------|----------------------------------------------------------------------------------------------------|----------------------------|----------------------------------------------------------------------------------------------------|--|
| •<br>•<br>•<br>•                   | LAG code<br>Country<br>Main ESI Fund<br>ESIF Programme<br>LAG general email<br>LAG manager & contacts<br>Physical address | •<br>•<br>•<br>• | Additional ESI Funds & amount of funding<br>Key themes of LAG strategy<br>Characteristics & assets of LAG area<br>Size of LAG territory, municipalities &<br>number of inhabitants<br>Number of LAG staff<br>Website, social media, phone<br>LAG spoken languages | •                          | Potential interest in CLLD<br>cooperation<br>Themes of interest for<br>cooperation activities<br>Contact name & email<br>Existing cooperation<br>offers |  |

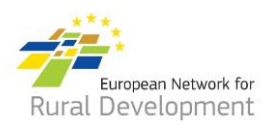

## 1.2. How to search the LAG database – basic searches

#### Search by country

Browse through the LAGs in any EU country or a group of countries.

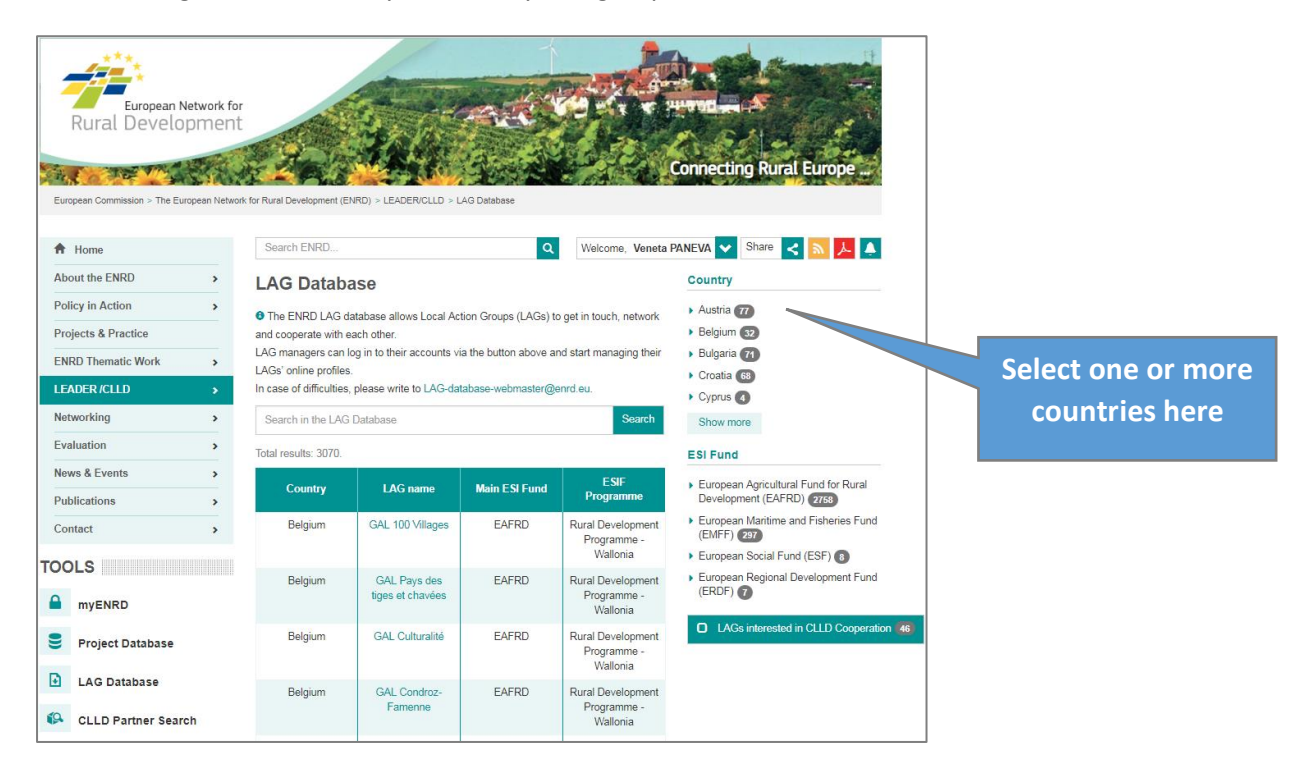

#### Search by main ESI Fund

Browse through the LAGs funded under any of the European Rural Development, Fisheries, Regional Development or Social Fund.

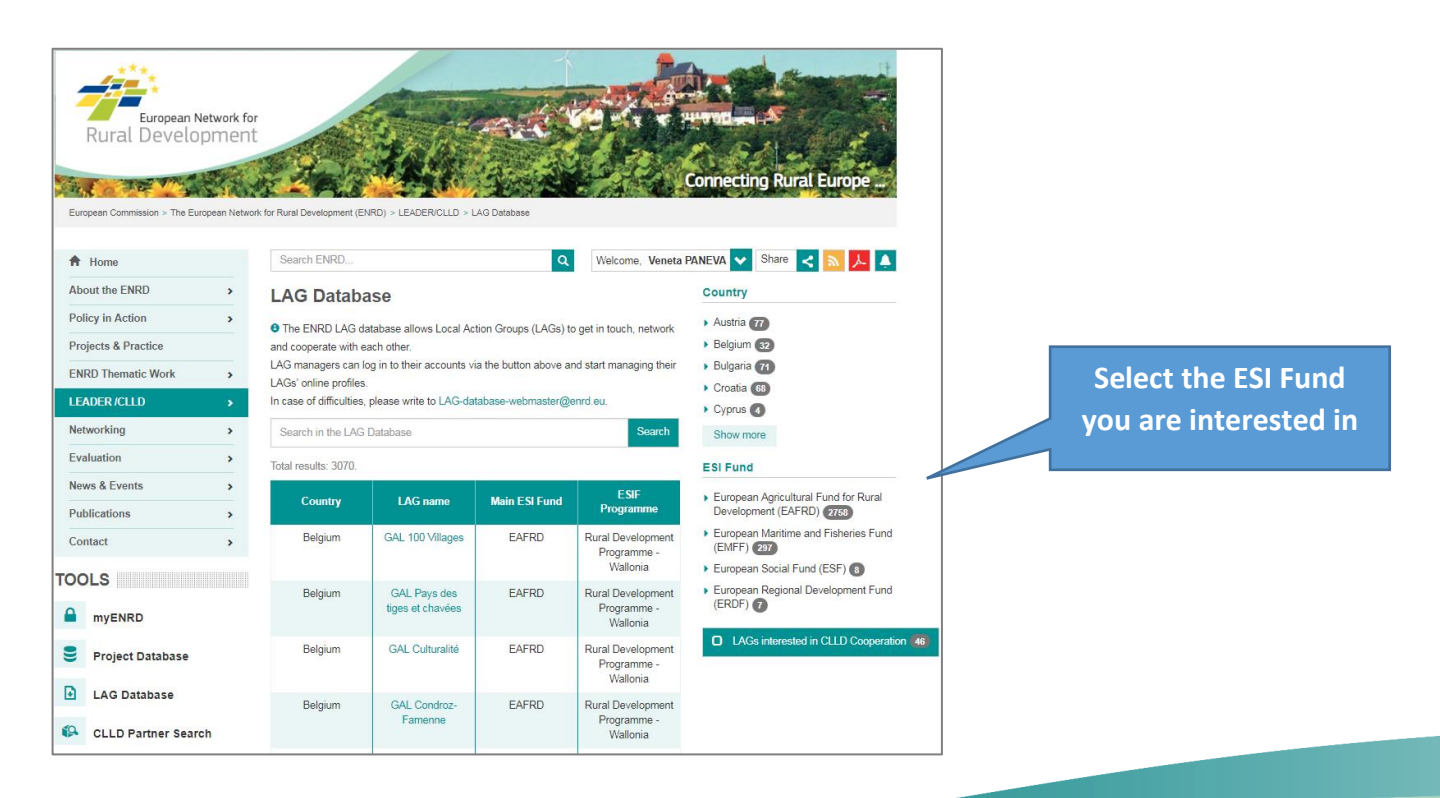

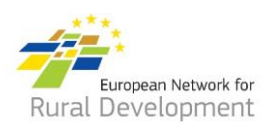

#### Search for LAGs interested in CLLD Cooperation

Browse through the LAGs that have expressed interest in potential CLLD Cooperation and get directly in touch with their contact person.

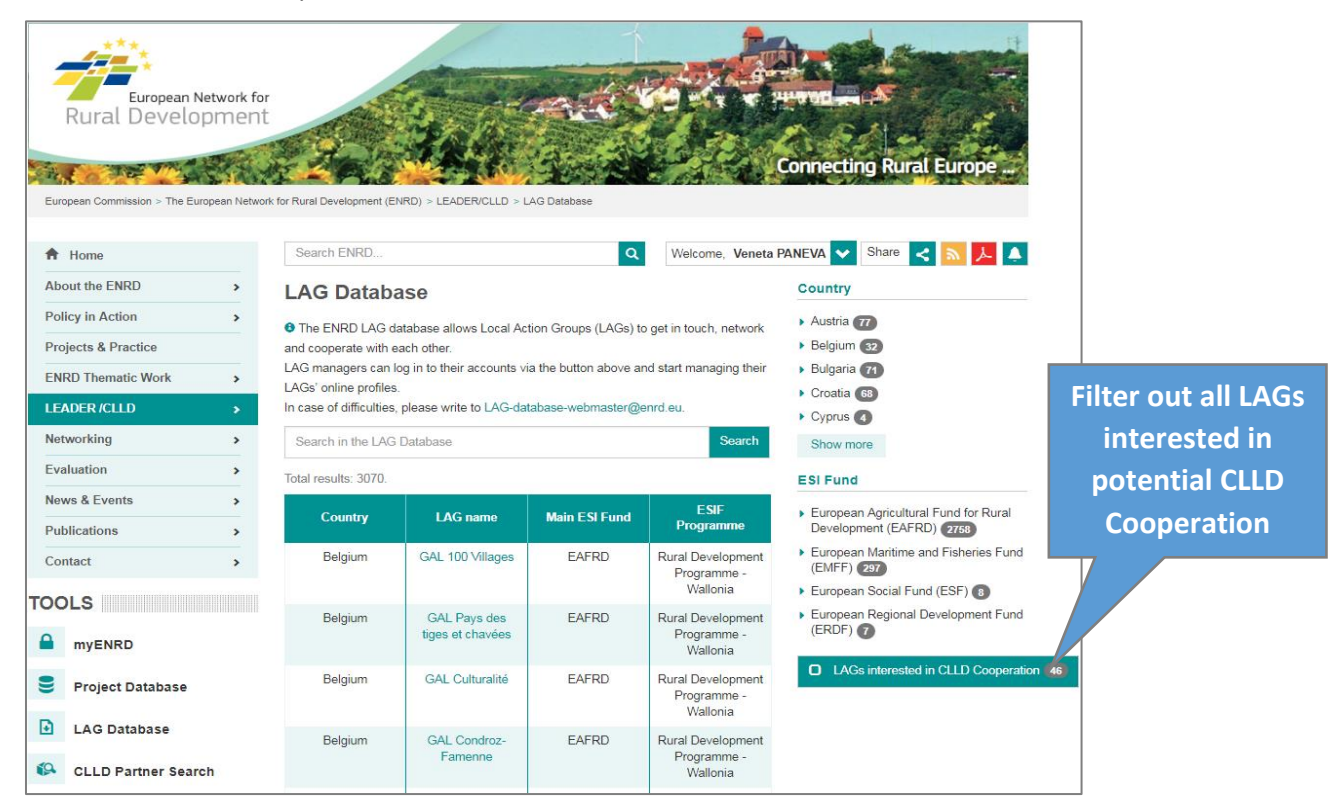

| Abou                | it the ENRD >              | LAG Databa               | se                                                                     | CURRENT SEARCH             |                                              |                                                                                                    |
|---------------------|----------------------------|--------------------------|------------------------------------------------------------------------|----------------------------|----------------------------------------------|----------------------------------------------------------------------------------------------------|
| Polic               | y in Action >              | The ENRD LAG da          | tabase allows Local Ar                                                 | 46 LAGs found  Cooperation |                                              |                                                                                                    |
| Proje               | ects & Practice            | and cooperate with ea    | ach other.                                                             |                            |                                              |                                                                                                    |
| ENR                 | D Thematic Work            | LAGs' online profiles.   | g in to their accounts vi                                              | Clear filters              |                                              |                                                                                                    |
| LEAD                | DER /CLLD                  | In case of difficulties, | please write to LAG-da                                                 | Country                    |                                              |                                                                                                    |
| Netw                | vorking >                  | Search in the LAG        | Database                                                               | Country                    |                                              |                                                                                                    |
| Evalu               | uation >                   | Table and the AD         |                                                                        | Belgium 1                  |                                              |                                                                                                    |
| Neur                | 9 Evente                   | lotal results: 46.       |                                                                        | Bulgaria 1                 |                                              |                                                                                                    |
| News                | s & Events >               | Country                  | LAG name                                                               | Main ESI Fund              | ESIF                                         | Czech Republic 2                                                                                                    |
| Publi               | lications >                |                          |                                                                        |                            | riogramme                                    | Denmark 1                                                                                                    |
| Contact >           |                            | Latvia                   | Association                                                            | EAFRD                      | Rural Development                            | Estonia 1                                                                                                    |
| TOOLS               |                            |                          | Development<br>Association"/<br>"Saldus rajona<br>attīstības biedrība" |                            | National                                     | Show more ESI Fund                                                                                                    |
|                     | myENRD<br>Project Database | Sweden                   | Upplandsbygd                                                           | EAFRD                      | Rural Development<br>Programme -<br>National | <ul> <li>European Agricultural Fund for Rural<br/>Development (EAFRD) (4)</li> <li>European Maritime and Fisheries Fund</li> </ul> |
| -                   |                            | Lithuenia                | Tealey lug its vistas                                                  | 51555                      | Rural Davalagment                            | (EMFF) 5                                                                                                    |
| €<br>≰0             | LAG Database               | Littuania                | veiklos grupė                                                          | EAFRD                      | Programme -<br>National                      | C LAGs interested in CLLD Cooperation                                                                                              |
| <b>→</b>            | Smart Villages Portal      | Bulgaria                 | LAG<br>Troyan,Apriltsi,Ugu<br>rchin                                    | EAFRD                      | Rural Development<br>Programme -<br>National | Themes of interest for cooperation activities                                                                                      |
| Rural Bioeconomy Po |                            | Poland                   | Stowarzyszenie<br>"Partnerstwo<br>Północnej Jury"                      | EAFRD                      | Rural Development<br>Programme -<br>National | Tourism / Territorial branding 2     Culture & Cultural heritage 1     Community development 1                                     |
| \$                  | NRN Toolkit                | Slovenia                 | LAS Za mesto in<br>vas                                                 | EAFRD                      | Rural Development<br>Programme -             | Natural environment & Resources /                                                                                                  |

You can further customise your search by filtering for a specific topic

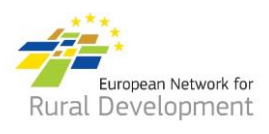

### 1.3. How to search the LAG database – combined searches

Combined searches include both the filter options and the free text search field of the LAG database.

#### Search for LAGs' additional Funds

Type in any of the European Fisheries (EMFF), Regional Development (ERDF) or Social (ESF) Fund in the free text search field. The result will be a list of LAGs that have indicated any of those as additional Funds, regardless of their main Fund.

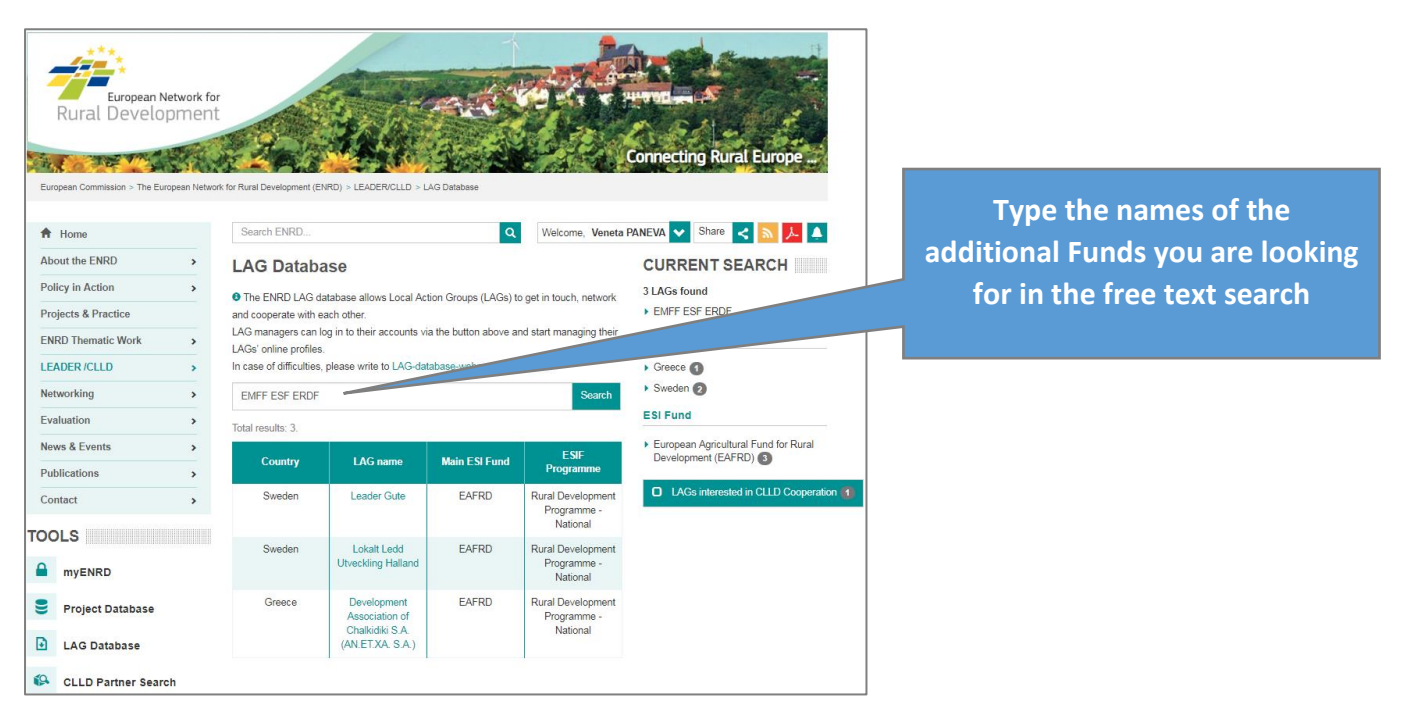

#### Search for any one Fund, EITHER main OR additional

Type in any **one** of the European Fisheries (**EMFF**), Regional Development (**ERDF**) or Social (**ESF**) Fund in the **free text search** field. The result will be a list of LAGs that have indicated this Fund either as main or additional.

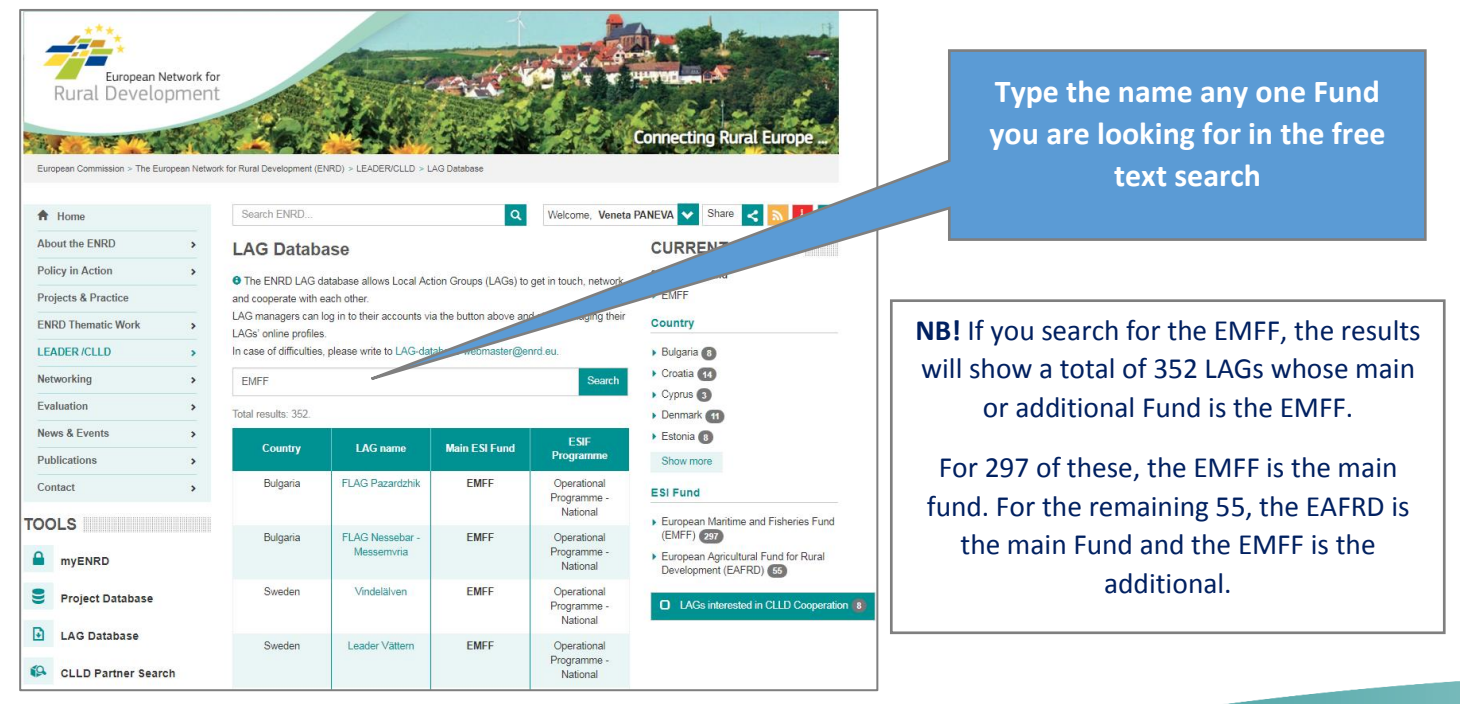

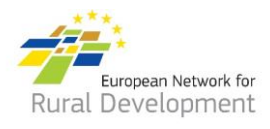

#### Search for LAGs under a specific main Fund AND a different additional one

Select any of the four ESI Funds in the respective filter. Type in the name of any of the other ESI Funds in the free text search field.

The result will be a list of LAGs whose main Fund is the one you have selected via the ESI Fund filter **AND** whose additional Fund is the one you have typed in the free text search.

You can further customise your search by filtering for any country or group of countries.

| European Network for<br>Rural Development          | k for Rural Development (El                                                                                                    | RD) > LEADER/CLLD > L                                             | AG Detabase           |                                              | Connecting Rural Europe                                                                              |  | Type in the name of<br>any of the other ESI<br>Funds in the free |
|----------------------------------------------------|----------------------------------------------------------------------------------------------------|-------------------------------------------------------------------|-----------------------|----------------------------------------------|----------------------------------------------------------------------------------------------------|--|------------------------------------------------------------------|
|                                                    | Contra Livis Livis |                                                                   | ų                     | welcome, veneta                              |                                                                                                    |  | text search                                                      |
| About the ENRD >                                   | LAG Databa                                                                                                    | ise                                                               |                       |                                              | CURRENT SEARCH                                                                                       |  |                                                                  |
| Policy in Action >                                 | The ENRD LAG da                                                                                                    | atabase allows Local Ac                                           | tion Groups (LAGs) ti | o get in touch, network                      | 55 LAGs found                                                                                        |  |                                                                  |
| Projects & Practice and cooperate with each other. |                                                                                                    |                                                                   |                       | • EMFF                                       |                                                                                                    |  |                                                                  |
| ENRD Thematic Work >                               | NRD Thematic Work   LAG managers can log in to their accounts via the button above and start managing their  LAGs' online profiles                                                                                                    |                                                                   |                       |                                              |                                                                                                    |  |                                                                  |
| LEADER /CLLD                                       | In case of difficulties,                                                                                                    | please write to LAG-da                                            | Clear filters         |                                              |                                                                                                    |  |                                                                  |
| Networking >                                       | etworking > EMFF Search Country                                                                                                    |                                                                   |                       |                                              |                                                                                                    |  |                                                                  |
| Evaluation >                                       | valuation > Total results: 55.                                                                                                    |                                                                   |                       |                                              | Cyprus                                                                                               |  |                                                                  |
| News & Events >                                    |                                                                                                    | 1.00                                                              |                       | ESIF                                         | Denmark                                                                                              |  |                                                                  |
| Publications >                                     | Country                                                                                                    | LAG name                                                          | Main ESI Fund         | Programme                                    | > Greece (31)                                                                                        |  |                                                                  |
| Contact >                                          | Greece                                                                                                    | Dimossineteristiki                                                | EAFRD                 | Rural Development                            | Italy 1                                                                                              |  |                                                                  |
| 70010                                              |                                                                                                    | Evros S.A.                                                        |                       | National                                     | Latvia 6                                                                                             |  | Select any of the                                                |
| TOOLS                                              | Greece                                                                                                    | Development                                                       | EAFRD                 | Rural Development                            | Show more                                                                                            |  | four ECI Fundo                                                   |
| myENRD                                             |                                                                                                    | Agency of Kavala<br>S.A.                                          |                       | Programme -<br>National                      | ESI Fund                                                                                             |  | Tour ESI Funds                                                   |
| Project Database                                   | Greece                                                                                                    | Development<br>Agency of Evia<br>S.A.                             | EAFRD                 | Rural Development<br>Programme -<br>National | European Agricultural Fund for<br>Rural Development (EAFRD)     European Maritime and Fisheries Fund |  |                                                                  |
| LAG Database     CLLD Partner Search               | Greece                                                                                                    | Development<br>Agency of Ionian<br>Islands S.A.<br>(AN.ION. S.A.) | EAFRD                 | Rural Development<br>Programme -<br>National | (EMFF) (297)                                                                                         |  |                                                                  |

6